# Lokale SML aus der Merkmalerfassung anlegen, zur automatischer Merkmalsblatt-Anlage verwenden und ggf. wieder löschen

In der Merkmalerfassung können lokale Merkmalsblätter angelegt werden.

Diese Erweiterung ermöglicht an Hand dieser Merkmalsblätter lokale SML Blätter anzulegen und danach auch wieder zu suchen.

Beim löschen der Ressourcen werden diese SML-Blätter ebenfalls gelöscht.

- Was noch fehlt und bei Bedarf dazu programmiert werden kann, ist das kopieren der Ressourcen inkl. allen lokalen SML-Blättern.

Nachteil: Die lokalen SML-Blätter können nur aus der Merkmalerfassung angelegt werden, eine manuelle Anlage ist nicht möglich.

### SML-Blatt "global"

| Toolbox5MLGlobal : Toolbox5MLGlobal |              |
|-------------------------------------|--------------|
|                                     | DynChildForm |
| MerkmalG1                           |              |

### SML-Blatt "lokal" 1

| Toolbox5MLLokal1 : Toolbox5MLLokal1   |              |        |
|---------------------------------------|--------------|--------|
|                                       | DynChildForm |        |
| Nur aus der Merkmalerfassung anlegen! |              |        |
| Merkmal L1                            |              | SMLMNr |

### SML-Blatt "lokal" 2

| ToolboxSMLLokal2 : ToolboxSMLLokal2   |              |  |
|---------------------------------------|--------------|--|
|                                       | DynChildForm |  |
| Nur aus der Merkmalerfassung anlegen! |              |  |
| Merkmal L2                            | SMLMNr       |  |

## Merkmalsblatt "global"

| 🛅 ToolboxGlobal : ToolboxGlobal      |              |
|--------------------------------------|--------------|
| MerkmalG1                            | DynChildForm |
| Artikel suchen                       | AnzahlLokale |
| Artikel anlegen 🔲 SML aktualisieren  | SMLIndex     |
| lokale Merkmalsblätter holen/anlegen | SMLMNr       |

## Merkmalsblatt "lokal" 1

| ToolboxLokal1 : ToolboxLokal1 |              |
|-------------------------------|--------------|
|                               | DynChildForm |
| Merkmal L1                    |              |

# Merkmalsblatt "lokal" 2

| 📄 ToolboxLokal2 : ToolboxLoka | 2            |
|-------------------------------|--------------|
|                               | DynChildForm |
| Merkmal L2                    |              |

# **Funktionsweise:**

### Kundenaufrag anlegen mit der Verkaufsressource "SMLL".

| •                  | 5 0       |                          |                      | /                   |                  |              |        |               |  |
|--------------------|-----------|--------------------------|----------------------|---------------------|------------------|--------------|--------|---------------|--|
| Auftragsnr.        | KA0067    | 7 Kunde                  | 10800                | •                   | Daimler Chrysle  | r AG         |        |               |  |
| Kommission         |           | Lieferadresse            | e Daimler            | Daimler Chrysler AG |                  |              |        |               |  |
| Bestellnr.         |           |                          | Mercedes-Strasse 3   |                     |                  |              |        |               |  |
| Kundenwunschtermin | ı 📃       |                          | D 70322 Sindelfingen |                     |                  |              |        |               |  |
| Bestätigter Termin |           | Bemerkung                |                      |                     |                  |              |        |               |  |
| Lieferwoche        | 41 /      | 2011 Zustand             | Kundena              | auftrag 🔽           | AB 🔲 LS 📃 E 🖡    | RG           |        |               |  |
|                    |           |                          |                      |                     |                  |              |        |               |  |
| Angebot            | Auftrag   | Istmengen 🔪 Solimengen 🔪 | Termine              | Eigenschafte        | en 🔪 Externe Eig | enschaften 💦 |        | <b>∢ ⊳ </b> ▼ |  |
|                    | Ressource | Kurztext                 | Menge                | ME                  | Preis            | FixRab       | RabSum | Netto         |  |
| 1 🖃 🗊 🛛 🕅          | SMLL      | Merkmale erfassen -> F3  | -                    | 1,00 Stk            | 0,00             | 0,000        | 0,00   | <b>_</b>      |  |

### In die Merkmalerfassung verzweigen und die globalen Merkmale erfassen:

| Auftragsnr.      | KA0067                      | Sachbereich     | TOOLBOX        |       |   | W | Lokal | Beschr  | eibung       | Anz | Nr. |   |
|------------------|-----------------------------|-----------------|----------------|-------|---|---|-------|---------|--------------|-----|-----|---|
| Kommission       |                             | Beschreibung    | Toolbox lokale | e SML | _ | 1 | r 🗐 1 | Globale | Merkmale     | 0   | 1   | - |
| Ressource        | SMLL                        | Text            |                |       | - | 2 | ± 🗐 1 | lokales | Merkmalsblat | 0   | 0   |   |
|                  |                             |                 | 1              |       |   | 3 | ±@1   | lokales | Merkmalsblaf | 0   | 0   |   |
| Kurztext         | Merkmale erfassen ->        | • F3            |                |       |   | 4 |       |         |              |     |     | ┚ |
|                  |                             |                 |                |       | L |   |       | 1/3     | •            |     |     |   |
| - I oolboxGlobal |                             |                 |                |       |   |   |       |         |              |     |     |   |
| MaximalOd        | Vahal                       |                 |                |       |   |   |       |         |              |     |     |   |
|                  | nobal                       |                 |                |       |   |   |       |         |              |     |     |   |
|                  |                             |                 |                |       |   |   |       |         |              |     |     |   |
|                  |                             |                 |                |       |   |   |       |         |              |     |     |   |
|                  |                             |                 |                |       |   |   |       |         |              |     |     |   |
|                  |                             |                 |                |       |   |   |       |         |              |     |     |   |
| Artikel s        | uchen                       | An              | zahlLokale 📃   | 0     |   |   |       |         |              |     |     |   |
| Artikel a        | nlegen 🛛 🗖 SML al           | ktualisieren SN | 1LIndex        | 0     |   | _ |       |         |              |     |     |   |
| lokale Me        | erkmalsblätter holen/anlege | en SN           | 1LMNr          |       |   |   |       |         |              |     |     |   |

### Das 1. lokale Merkmalsblatt (ggf. mehrmals) einfügen und ausfüllen.

| Auftragsnr.       | KA0067               | Sachbereich  | TOOLBOX            | W | Lokal | Beschr  | eibung       | Anz | Nr. |   |
|-------------------|----------------------|--------------|--------------------|---|-------|---------|--------------|-----|-----|---|
| Kommission        |                      | Beschreibung | Toolbox lokale SML | 1 | r 🗐 1 | Globale | Merkmale     | 0   | 1   |   |
| Ressource         | SML1                 | Text         |                    | 2 | 🕀 🗐 1 | lokales | Merkmalsblat | 0   | 0   |   |
|                   | JOWEE                |              |                    | 3 | E     | lokales | Merkmalsblat | 1   | 2   |   |
| Kurztext          | Merkmale erfassen -: | > F3         |                    | 4 | 🗉 🗐 1 | lokales | Merkmalsblat | 0   | 0   | - |
|                   | ,                    |              |                    |   |       | 3/4     | •            |     |     |   |
| _ ToolboxLokal1 — |                      |              |                    |   |       |         |              |     |     | _ |
|                   |                      |              |                    |   |       |         |              |     |     |   |
| Merkmal L1        | _okal 1              |              |                    |   |       |         |              |     |     |   |

### Das 2. lokale Merkmalsblatt (ggf. mehrmals) einfügen und ausfüllen.

| Auftragsnr.     | KA0067               | Sachbereich  | TOOLBOX            | W | Lokal | Beschre   | ibung         | Anz | Nr. |   |
|-----------------|----------------------|--------------|--------------------|---|-------|-----------|---------------|-----|-----|---|
| Kommission      |                      | Beschreibung | Toolbox lokale SML | 2 | 0 🗐 1 | lokales N | /lerkmalsblat | 0   | 0   |   |
| Ressource       | SMLL                 | Text         |                    | 3 | - E   | lokales N | /lerkmalsblat | 1   | 2   |   |
|                 | JOWEE                | 10/14        |                    | 4 | ±=1   | lokales N | /lerkmalsblat | 0   | 0   |   |
| Kurztext        | Merkmale erfassen -> | • F3         |                    | 5 | - E   | lokales N | /lerkmalsblat | 1   | 3   | - |
|                 | <u></u>              |              |                    |   |       | 5/5       | •             |     |     |   |
| _ToolboxLokal2— |                      |              |                    |   |       |           |               |     |     |   |
| _               |                      |              |                    |   |       |           |               |     |     |   |
| Merkmal L2 L    | _okal 2              |              |                    |   |       |           |               |     |     |   |

Summenlogik starten, und auf dem 1. Merkmalsblatt den Knopf **Artikel suchen** anklicken. Es wird nach passender SML gesucht.

Wenn ein passender Artikel gefunden wird, erscheint dieser in dem daneben liegenden Feld. Mit der Summenlogik wird diese Ressourcennummer beim Abschließen der Merkmalerfassung in die Auftragsposition übertragen.

Ansonsten, je nachdem wie weit die Suche erfolgreich war, erscheint eine Fehlermeldung

| Infor CO          | M                                     |                         | ×          | -        |           |                |            |            | -   |     |   |
|-------------------|---------------------------------------|-------------------------|------------|----------|-----------|----------------|------------|------------|-----|-----|---|
| ٩                 | Ressource mit die<br>(Sb=LOKAL1 Nr. : | ser SML nicht gef<br>l) | unden!     |          |           |                |            |            |     |     |   |
| wie:              | OK                                    |                         |            |          |           |                |            |            |     |     |   |
| - Mit dem K       | nopf Artikel a                        | nlegen wir e            | ine neu    | e Resso  | ource mit | lokaler        | SML a      | angeleg    | ,t. |     |   |
| Auftragsnr.       | KA0067                                | Sachbereich             | TOOLBOX    |          |           | W Lokal        | Beschreib  | ung        | Anz | Nr. |   |
| Kommission        |                                       | Beschreibung            | Toolbox lo | kale SML | _         | <b>1</b> j 🗐 1 | Globale Me | erkmale    | 0   | 1   | - |
| Ressource         | SMLL                                  | Text                    | í —        |          | -         | 2 🕀 🗐 1        | lokales Me | rkmalsblat | 0   | 0   |   |
|                   |                                       |                         | <u> </u>   |          |           | 3 🖳            | lokales Me | rkmalsblat | 1   | 2   |   |
| Kurztext          | Toolbox Ressource du                  | irch E-Logik angele     | egt        |          |           | 4              | lokales Me | rkmalsblat | 1   | 3   | - |
| - ToolboxGlobal - |                                       |                         |            |          | L         |                | 170        | <b>`</b>   |     |     |   |
|                   |                                       |                         |            |          |           |                |            |            |     |     |   |
| MerkmalG1         | Global 1                              |                         |            |          |           |                |            |            |     |     |   |
|                   |                                       |                         |            |          |           |                |            |            |     |     |   |
|                   |                                       |                         |            |          |           |                |            |            |     |     |   |
|                   |                                       |                         |            |          |           |                |            |            |     |     |   |
|                   |                                       |                         |            |          |           |                |            |            |     |     |   |
| Artikel           | suchen 00126                          | Anz                     | ahiLokale  |          |           |                |            |            |     |     |   |
|                   |                                       | tuolioioron SM          | Lindex     | 4        |           |                |            |            |     |     |   |
| Artikel           | anlegen j 🗋 SML ak                    | Cualisieren om          | LMNr       | 00126    |           |                |            |            |     |     |   |
| lokale M          | lerkmalsblätter holen/anlege          | n Sivi                  |            | 100120   |           |                |            |            |     |     |   |

- Wenn später ein Auftrag mit genau den gleichen Merkmalen erfasst wird, wird diese Ressource gefunden.
- Wurde ein Artikel falsch angelegt, oder es ist eine Änderung der SML notwendig, kann die Ressourcennummer in das Leere Feld eingetragen werden: das Häkchen SML Aktualisieren anklicken, und den Knopf Artikel anlegen wählen. Die lokale SML der Ressource wird aktualisiert.

| Artikel                     | 00126                                    | Zeichnun           | g                  |                          |               | Index  |                                     | Start                   |
|-----------------------------|------------------------------------------|--------------------|--------------------|--------------------------|---------------|--------|-------------------------------------|-------------------------|
| Schlüssel                   | TOOLBOX                                  | Kostenträ          | ger                |                          | -             | Zusatz |                                     |                         |
| Kurztext                    | Toolbox Ressource durch E-Logik angelegt | Werkstoff          |                    |                          |               | DIN-No | orm                                 |                         |
| Kurztext 2                  |                                          | Sachmer            | kmale              | TOOLBOX                  | -             | SMLL1  | 1                                   | 3 / 4                   |
| Kurztext 3                  |                                          | Bachbereich        | Beschre            | eibung                   | Sachgru       | ppe    | Beschreibung                        |                         |
| Bemerkung                   |                                          | FOOLBOX<br>FOOLBOX | Toolbox<br>Toolbox | lokale SML<br>lokale SML | SMLG<br>SMLL1 |        | globale SML Aus<br>lokale SML Auspi | prägungen<br>rägungen 1 |
|                             |                                          | TOOLBOX            | Toolbox            | lokale SML               | SMLL1         |        | lokale SML Ausp                     | rägungen 1              |
| Frema                       | artikel/Vertreter Lager Lagerkennzeid    | FOOLBOX            | Toolbox            | lokale SML               | SMLL2         |        | lokale SML Ausp                     | rägungen 2              |
| - ToolboxSMLL<br>Nur aus de | okal1                                    | SMI                | MNr 001            | 26                       | _             |        |                                     |                         |
| Merkmal L                   | 1  Lokal 1.1                             | SML                |                    | 20                       |               |        |                                     |                         |

Wenn eine Ressource mit lokalen SML in Kundenauftrag eingefügt wird und diese für Generierung der Fertigungslisten oder Drucken der Belege als Merkmale benötigt werden: - In die Merkmalerfassung verzweigen und Knopf **lokale Merkmalblätter holen/anlegen** anklicken. Gemäß der lokalen SML werden alle Merkmalsblätter angelegt.